# HANDLEIDING

Stappenplan om je promotionele info op toerismewerkt.be succesvol in te vullen

# Partnerplatform toerismewerkt.be: WAT? HOE? VOORDELEN?

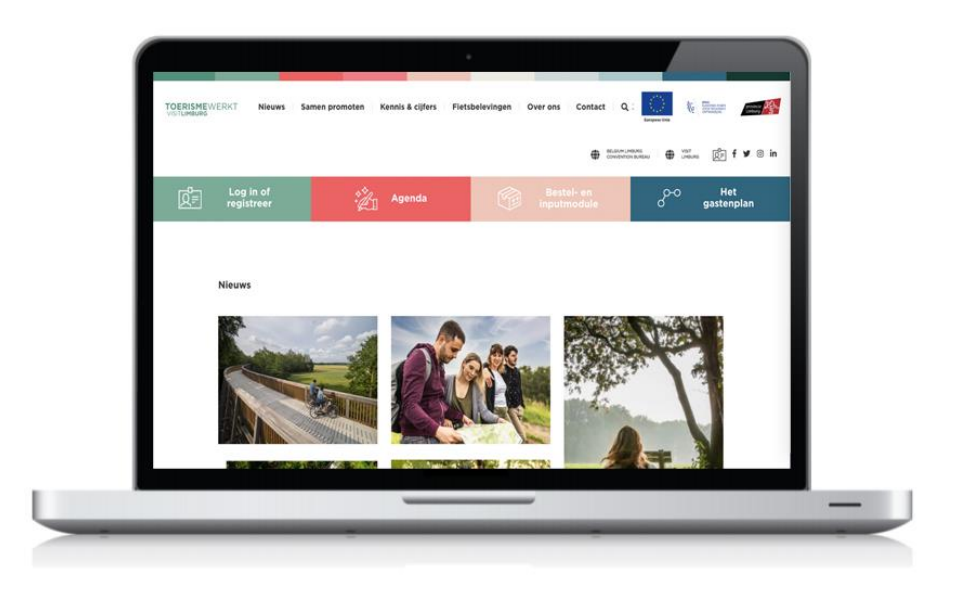

#### Wil je gratis online promotie via Visit Limburg en partners?

Vul jouw promotionele info in op toerismewerkt.be!

Deze info stroomt door naar visitlimburg.be, een website die jaarlijks ruim 2 miljoen surfers inspireert.

Hierdoor kan jouw uitbating verder opgenomen worden in verhalen die wij creëren en communiceren via <u>Facebook en Instagram</u>, in <u>bijlagen</u> bij kranten en magazines, en zoveel meer...

Ook <u>partnerorganisaties</u> zoals bv. Toerisme Vlaanderen gebruiken informatie uit toerismewerkt.be voor Limburgpromotie.

Daar stopt het echter niet...

Op toerismewerkt.be vind je ook:

- Nieuws over en voor de toeristische sector;
- Een agenda met activiteiten voor toeristische ondernemers;
- Informatie over Visit Limburg of wat Visit Limburg voor jou kan betekenen;
- Een webwinkel met promotiemateriaal (voor en door toeristische ondernemers).

Kortom het partnerplatform toerismewerkt.be – is de startplaats voor toeristische ondernemers in Limburg én de plaats waar jij als ondernemer je promotionele informatie zelf beheert.

## Toerismewerkt.be in 5 eenvoudige stappen!

## **STAP 1**

Surf naar www.toerismewerkt.be en klik op 'Log in of registreer'.

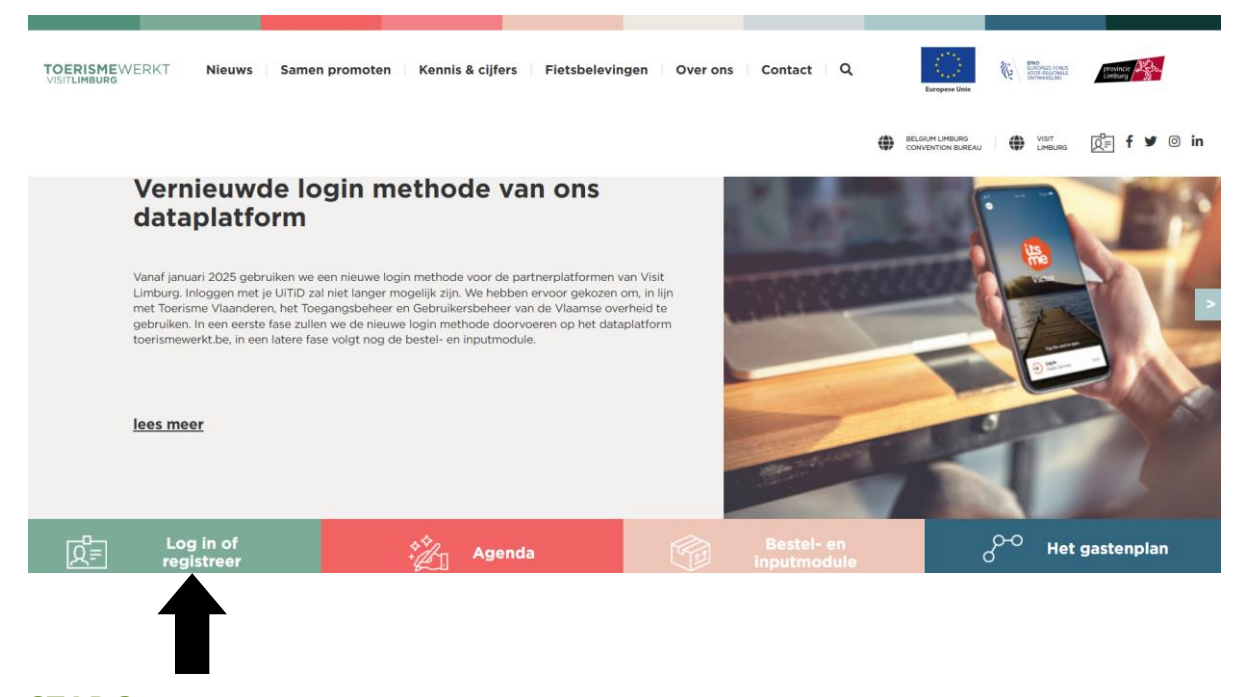

## **STAP 2**

A. Ben je al een geregistreerde gebruiker van toerismewerkt.be?

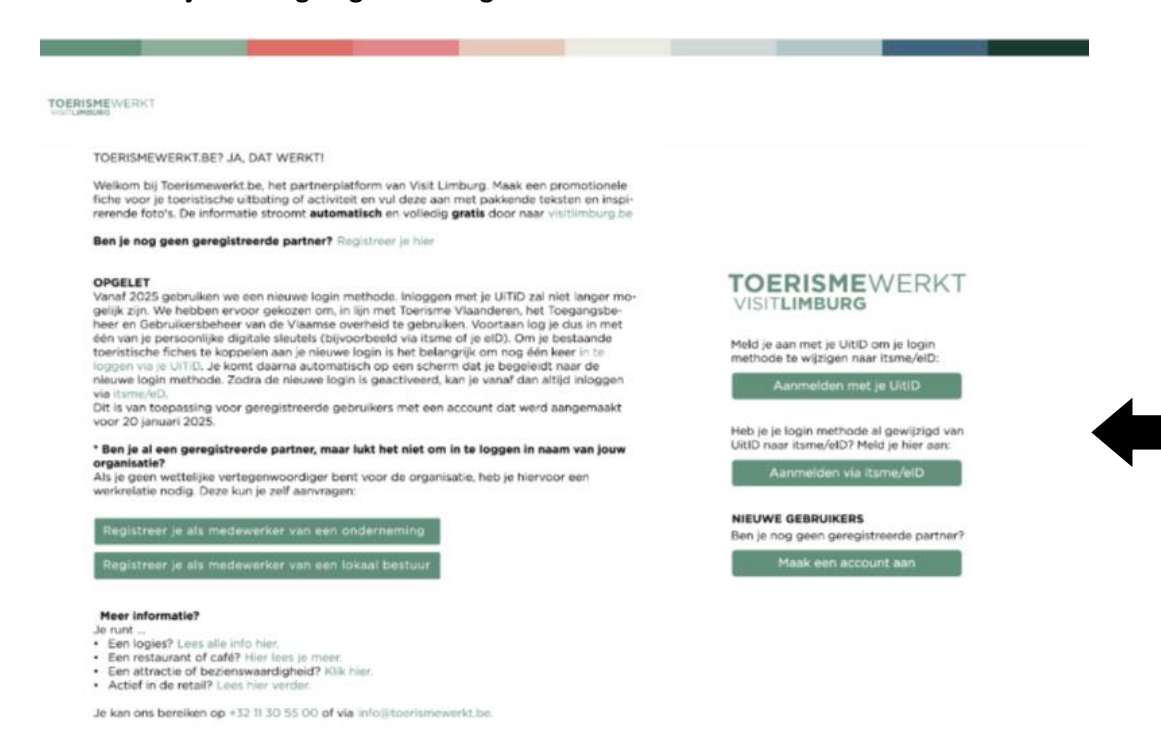

Dan kan je nog eenmaal inloggen door te klikken op 'Aanmelden met je UitID'.

Vervolgens kom je op jouw profielpagina op toerismewerkt.be waar je gevraagd wordt om je login om te zetten naar de nieuwe veilige methode itsme/e-ID. Nadien kom je op jouw profielpagina op toerismewerkt.be waar je je productfiches kan beheren, nieuwe kan toevoegen en/of producten via de webwinkel kan aanvragen.

#### B. heb je je gebruikersprofiel van toerismewerkt.be al omgezet van UitID naar itsme/e-ID?

#### Klik dan op 'Aanmelden via Itsme/e-ID'

Vervolgens kom je op jouw profielpagina op toerismewerkt.be waar je je productfiches kan beheren, nieuwe kan toevoegen en/of producten via de webwinkel kan aanvragen.

#### C. Ben je nog niet geregistreerd als partner?

Klik op 'Maak een account aan'.

| MEWERKT                                                                                                    |                                                                                     |
|----------------------------------------------------------------------------------------------------|-------------------------------------------------------------------------------------|
| TOERISMEWERKT.BE? JA, DAT WERKT!                                                                                                    |                                                                                     |
| Weikom bij Toerismewerkt.be, het partnerplatform van Visit Limburg. Maak een promotionele<br>liche voor je toeristische uitbating of activiteit en vul deze aan met pakkende teksten en inspi-<br>reende forto: De informatie stroomt automattisch en volleeig grafis door naar vielfilmburg be |                                                                                     |
| Ben je nog geen geregistreerde partner? Registreer je hier                                                                                                    |                                                                                     |
| DPGELET<br>Variaf 2025 gebruiken we een nieuwe login methode. Inloggen met je UITIO zal niet langer mo-<br>gelijk zijn. We hebben ervoor gekozen om, in lijn met Toerisme Vlaanderen, het Toegangabe-                                                                                           | TOERISMEWERKT<br>VISITLIMBURG                                                       |
| heer en Jacorukersbeneer van de vlaamse overneid te georuken, voortaan og je oud in met<br>één van je persoonlijke digitale sleutels (bijvoorbeeld via itsme of je eID). Om je bestaande<br>toeristische fiches te koppelen aan je nieuwe login is het belangrijk om nog één keer in te         | Meld je aan met je Uit/D om je login                                                |
| loggen via je UITID. Je komt daarna automatisch op een scherm dat je begeleidt naar de<br>neuwe login methode. Zodra de nieuwe login is geactiveerd, kan je vanaf dan altijd inloggen<br>via termelogi.                                                                                         | Aanmelden met je UitID                                                              |
| Dit is van toepassing voor geregistreerde gebruikers met een account dat werd aangemaakt<br>voor 20 januari 2025.                                                                                                    |                                                                                     |
| Ben je al een geregistreerde partner, maar lukt het niet om in te loggen in naam van jouw                                                                                                    | Heb je je login methode al gewijzigd van<br>UitID naar itsme/eID? Meld je hier aan: |
| organisatie?<br>Als je geen wettelijke vertegenwoordiger bent voor de organisatie, heb je hiervoor een<br>werkrelatie nodig. Deze kun je zelf aanvragen:                                                                                                    | Aanmelden via itsme/elD                                                             |
| Benistraar is als madawerker van aan ondersenion                                                                                                    | NIEUWE GEBRUIKERS                                                                   |
|                                                                                                    | Ben je nog geen geregistreerde partner?                                             |
| Registreer je als medewerker van een lokaal bestuur                                                                                                    | maak een account aan                                                                |
| Meer informatie?                                                                                                    |                                                                                     |
| Je runt<br>Een logies? Lees alle info hier.                                                                                                    |                                                                                     |

Vervolgens kan je je inloggen via het digitaal platform van Digitaal Vlaanderen. Hier kan je je makkelijk via **itsme** of je **e-id** inloggen. Meer info:

https://www.vlaanderen.be/aanmelden-bij-de-overheid-mijn-digitale-sleutels

Voor niet-Belgische personen/organisaties: klik op eIDAS

| TOERISME WERKT                                                                                                    |                                                                                                    |                    |
|----------------------------------------------------------------------------------------------------|----------------------------------------------------------------------------------------------------|--------------------|
|                                                                                                    |                                                                                                    |                    |
| Aanmelden                                                                                                    |                                                                                                    |                    |
|                                                                                                    |                                                                                                    |                    |
| Kies hieronder hoe u wil aanmelden. Klik op "meer info" v<br>"hulp nodig?" (rechts) voor veelgestelde vragen over aan | voor uitleg over die manier van aanmeiden. Klik op de knop<br>melden of om contact op te nemen met de helpdesk. | () HULP NODIG BU A |
| ) elD en aangesloten                                                                                                  | ) itsme®                                                                                                    |                    |
| kaartlezer                                                                                                    | me                                                                                                    |                    |
| Meer info                                                                                                    | Meer info                                                                                                    |                    |
|                                                                                                    |                                                                                                    |                    |
| Beveiligingscode via mobiele                                                                                          | Reveiligingscode via SMS                                                                                        |                    |
|                                                                                                    | SMS                                                                                                    |                    |
| Meet info 👔                                                                                                    | Meer info                                                                                                    |                    |
| NOB LIEC BeaccineeLos VCINEEL UN                                                                                      | Nog niet geactiveeror <u>Activeer nu</u>                                                                        |                    |
| > elDAS                                                                                                    |                                                                                                    |                    |
|                                                                                                    |                                                                                                    |                    |
| Meer info                                                                                                    |                                                                                                    |                    |
|                                                                                                    |                                                                                                    |                    |

Eens ingelogd heb je de keuze om in eigen naam (als **burger**) of voor (jouw) **organisatie** in te loggen.

• Als organisatie: wanneer je eigenaar of medewerker bent van een organisatie met een ondernemingsnummer gebruik je altijd een login in naam van de organisatie. De informatie die je deelt en de handelingen die je stelt op onze platformen, voer je namelijk ook uit in naam van de organisatie. Dit geldt zowel voor ondernemingen als lokale besturen en samenwerkingsverbanden.

Als wettelijk vertegenwoordiger van je onderneming heb je rechtstreeks toegang tot het Gebruikersbeheer. Jouw onderneming is officieel geregistreerd zodra één van de wettelijke vertegenwoordigers zich namens de onderneming heeft aangemeld op het Gebruikersbeheer. Indien je zelf geen wettelijke vertegenwoordiger bent, kan de wettelijke vertegenwoordiger je toegang geven door een werkrelatie te registreren in het gebruikersbeheer van de Vlaamse overheid. Lees er hier meer over: https://assets.vlaanderen.be/image/upload/v1640019309/IDM\_handleiding\_IDM3\_ppkwg 0.pdf

Wanneer je niet weet wie de lokale beheerder is voor jouw organisatie of wanneer je nog niet over een geregistreerde werkrelatie beschikt in het gebruikersbeheer, kun je deze ook zelf aanvragen in 3 korte stappen.

Stap 1: Klik op de voor jou toepasselijke link

- Zelfregistratie voor medewerkers van ondernemingen; <u>https://zelfregistratie-gebruikersbeheer.vlaanderen.be/user/aanvraag\_werkrelatie?&dg=EA&ec=EA\_CompEn\_t\_Medewerker</u>
- Zelfregistratie voor medewerkers van lokale besturen; <u>https://zelfregistratie-gebruikersbeheer.vlaanderen.be/user/aanvraag\_werkrelatie?&dg=EA&ec=LB\_CompEnt\_Medewerker</u>

Stap 2: Identificeer je met één van je digitale sleutels

Stap 3: Vul de aanvraag tot zelfregistratie in

Je lokale beheerder wordt via mail op de hoogte gebracht van jouw aanvraag. Deze mail wordt verzonden vanuit <u>noreply-gebruikersbeheer@vlaanderen.be</u>

Hoe zien de verschillende stappen bij zelfregistratie eruit? <u>20250115\_interne handleiding</u> <u>zelfregistratie werkrelatie\_KL.docx</u>

• Als burger: enkel wanneer je niet over een ondernemingsnummer beschikt, log je in eigen naam in als burger.

**Gelukt?** Dan vul je verder het formulier in. Deze gegevens worden gekoppeld aan je profiel als 'toeristische partner' en contactpersoon. De velden met een \* zijn verplicht in te vullen. Klik vervolgens onderaan op '**Aanpassen'**. De naam ingevuld in het veld '**Organisatie/Bedrijf'** en het '**btw-nummer'** kunnen na verzending enkel door ons gewijzigd worden.

| TOERISM<br>VISITLIMBUR | Gebruikersg                       | egevens aanpassen                           |              |     |   | ACT 🛔             |
|------------------------|-----------------------------------|---------------------------------------------|--------------|-----|---|-------------------|
| 🖀 MIJN                 | Aanspreektitel 🛊                  | Gelieve een aanspreektitel te selecte       | eren         |     | ~ |                   |
| TOERISME               |                                   | Aanspreektitel, voornaam en familienaam van | de uitbater. |     |   |                   |
|                        | Voornaam 🕊                        |                                             |              |     |   |                   |
| N WEBWI                | Familienaam 🗱                     |                                             |              |     |   | SSEN <del>v</del> |
|                        | Organisatie /<br>bedrijf <b>*</b> |                                             |              |     |   |                   |
|                        | Functie                           |                                             |              |     |   |                   |
|                        | Straat 🗚                          |                                             | Nr. <b>*</b> | Bus |   |                   |
|                        | Postcode <b>*</b>                 | Gemeente <b>*</b>                           |              |     |   |                   |
|                        | Land 🕊                            |                                             |              |     | ~ |                   |

# **STAP 3**

Je bent ingelogd. Klik nu op 'TOEVOEGEN rechts van 'Toeristische producten'.

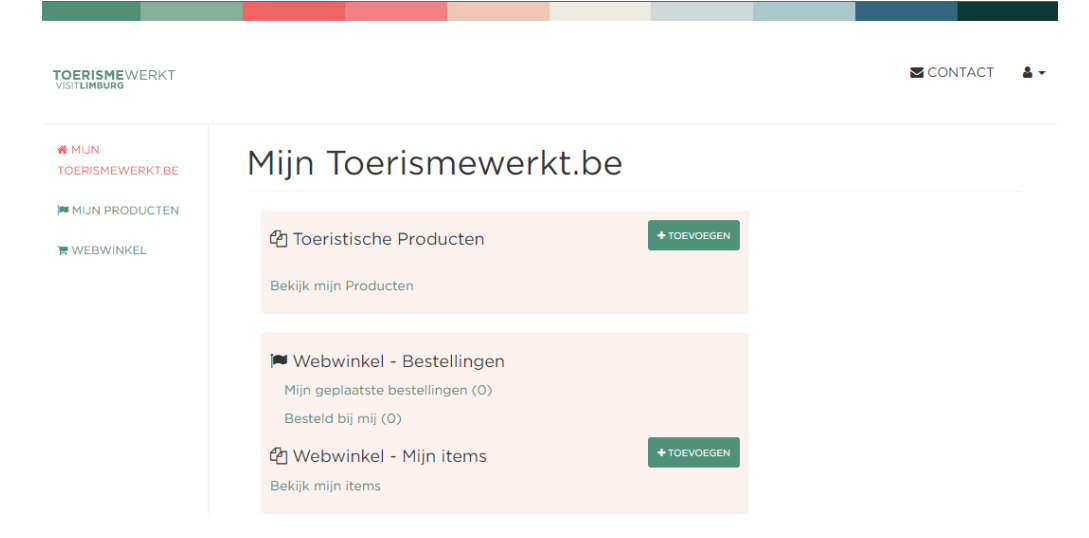

D. Maak per uitbating (toeristisch product) een fiche aan.

Mijn Toerismewerkt.be

| 省 Toeristische Producten | + TOEVOEGEN |
|--------------------------|-------------|
|                          |             |
|                          |             |

## **STAP 4**

Vul de infofiche van je uitbating – een **restaurant-café** en/of **attractie en/**of **retail** (= toeristisch product) - in.

| Restaurant-Café "Restaurant" bijwerken |                  |              |                       |               |                                 |                                                         |                  |     |  |                                 |                                                                        |   |
|----------------------------------------|------------------|--------------|-----------------------|---------------|---------------------------------|---------------------------------------------------------|------------------|-----|--|---------------------------------|------------------------------------------------------------------------|---|
|                                        |                  |              |                       |               |                                 |                                                         |                  |     |  |                                 | 13% volledi                                                            | g |
| 🗌 lk verklaar hi                       | erbij dat mijn g | gegevens com | ect zijn voor prom    | otie in 2023. |                                 |                                                         |                  |     |  |                                 |                                                                        |   |
| 1 ALGEMEEN                             | 1 OMSCHRIJV      | ING & MEDIA  | <b>i</b> FACILITEITEN | 1 OPENINGS    | SUREN                           | CONTACTPERSON                                           | NEN <b>i</b> sta | TUS |  |                                 |                                                                        |   |
| Toeristische informatie                |                  |              |                       |               |                                 |                                                         |                  |     |  |                                 |                                                                        |   |
| Naam ✓ Restaurant                      |                  |              |                       |               |                                 |                                                         |                  |     |  | Naam van o                      | e uitbating or toeristische attractie                                  |   |
|                                        | Straat ¥         |              |                       | Nr. <b>*</b>  |                                 |                                                         | Bu               | IS  |  | Dit is de stra<br>(ligging, log | at waar een toerist je kan vinden<br>es, restaurant, start wandeling,) |   |
|                                        |                  |              |                       |               | C Zonc<br>Geen hui<br>veldje 'Z | der nummer<br>isnummer? Vink het<br>'onder nummer' aan. |                  |     |  |                                 |                                                                        |   |
| P                                      | ostcode 🗱        |              | G                     | iemeente 🛊    |                                 |                                                         |                  |     |  |                                 |                                                                        |   |

Toerisme Limburg vzw | Universiteitslaan 3 | 3500 Hasselt | +32 11 30 55 00 | info@toerismewerkt.be

#### Attractie "Gallo-Romeins Museum" bijwerken

|                                                                                                   |                                                                 |                                        |                                     |                                         |             |                      |                                                             | 100% volledig                       |
|---------------------------------------------------------------------------------------------------|-----------------------------------------------------------------|----------------------------------------|-------------------------------------|-----------------------------------------|-------------|----------------------|-------------------------------------------------------------|-------------------------------------|
| 📰 lk verklaar hierbij dat mijn ge                                                                 | egevens correct zijn voor                                       | promotie in 2020.                      |                                     |                                         |             |                      |                                                             |                                     |
| ALGEMENE INFORMATIE                                                                               | ÓMSCHRIJVING & MEDIA                                            | I FACILITEITEN                         | I PRIJZEN & OPENING                 | SUREN GONTAG                            | TPERSONEN   | TREFWOORDEN          | STATUS HISTORIEK                                            |                                     |
| Toeristische inform                                                                               | natie                                                           |                                        |                                     |                                         |             |                      |                                                             |                                     |
| Naam 🗸                                                                                            | Gallo-Romeins Muser                                             | um                                     |                                     |                                         |             | Naami                | van de uitbating of toerist                                 | ische attractie                     |
| Straat 🗸                                                                                          | Kielenstraat                                                    | Nr.                                    | ✓ 15                                |                                         | Bus         | Dit is d<br>(ligging | e straat waar een toerist j<br>9, logies, restaurant, start | e kan vinden<br>wandeling,)         |
|                                                                                                   |                                                                 |                                        | Ceen huisnumme<br>veldje 'Zonder nu | <b>mer</b><br>r? Vink het<br>mmer' aan. |             |                      |                                                             |                                     |
| Postcode 🗸                                                                                        | 3700                                                            | Gemeent                                | TONGEREN                            |                                         |             |                      |                                                             |                                     |
| De locatie wordt automatisch bepaald a<br>locatie verder verfijnen door op de kaar<br>Coördinaten | aan de hand van het adres da<br>t te klikken of het icoontje te | it je hierboven hebt ing<br>verslepen. | gegeven. Je kan de                  | Map Sate                                | llite       | Sector Marca         | 0                                                           | information center<br>Toerisme Tong |
| Breedtegraad                                                                                      | 50,7813416                                                      |                                        |                                     | Police station<br>Politiezone           | Departme    | nt store             | trichtersträu                                               | Eburon Hotel - G                    |
| Lengtegraad                                                                                       | 5,4660268                                                       |                                        |                                     | BNP Paribas                             | Maastrichte | HEMA                 | Magistrates' Cour<br>Rechtbank van<br>koophandel            | a contract of the                   |

#### Retail "Hoevewinkel De Kleinaart" bijwerken

|               |                    |              |                          |                 |                                     |                                                |          |     |                                             | 88% volledig                                                |
|---------------|--------------------|--------------|--------------------------|-----------------|-------------------------------------|------------------------------------------------|----------|-----|---------------------------------------------|-------------------------------------------------------------|
| Ik verklaar h | ierbij dat mijn ge | egevens corr | ect zijn voor promot     | ie in 2025.     |                                     |                                                |          |     |                                             |                                                             |
| & ALGEMEEN    | 1 OMSCHRIJVII      | IG & MEDIA   |                          | 曾 CONTACT       | PERSONEN                            | W BEHEER                                       | I STATUS |     |                                             |                                                             |
| Toeristisc    | he inforn          | natie        |                          |                 |                                     |                                                |          |     |                                             |                                                             |
|               | Naam 🗸             | Hoevewi      | nkel De <u>Kleinaart</u> |                 |                                     |                                                |          |     | Naam van de uitb                            | ating of toeristische attractie                             |
|               | Straat 🗸           | Kleinaart    | straat                   | Nr. 🗸           | 32                                  |                                                |          | Bus | Dit is de straat wa<br>(ligging, logies, re | ar een toerist je kan vinden<br>staurant, start wandeling,) |
|               |                    |              |                          |                 | Conder<br>Geen huisn<br>veldje 'Zon | r nummer<br>ummer? Vink het<br>der nummer' aan |          |     |                                             |                                                             |
|               | Postcode 🗸         | 3832         |                          | Gemeente 🗸      | WELLE                               | N (ULBEEK)                                     |          |     |                                             |                                                             |
|               | NIS code           | 73098        |                          | De NIS code wor | dt bepaald di                       | oor de postcode.                               |          |     |                                             |                                                             |

Velden met een \* zijn verplicht in te vullen. Tracht alle velden onder elke tab zo goed mogelijk in te vullen. Immers hoe meer en duidelijker de informatie, hoe beter voor de surfer die via visitlimburg.be op zoek gaat. Laad sowieso minstens twee foto's op. Openingsuren moeten eveneens opgegeven worden. Hiervoor kan je volgend filmpje bekijken: https://www.youtube.com/watch?v=cxb4aDYHzdc

Ook altijd handig om bij **Omschrijving & media** (tweede tab) ook de **andere talen** in te vullen, dan verschijn je ook gratis op onze anderstalige websitepagina's.

Zijn je gegevens en informatie al OK voor volgend (of lopende) jaar dan mag je dit eveneens al meteen aangeven door een **vinkje** te zetten en onder de tab **'Contactpersonen'** rechts te bevestigen voor de jaarlijkse update.

□ Ik verklaar hierbij dat mijn gegevens correct zijn voor promotie in 2025.

# **STAP 5**

### Welke promotionele info stroomt via deze fiche door naar visitlimburg.be?

- Algemeen: algemene gegevens over je toeristisch product.
- Omschrijving & media: zorg hier voor een wervende tekst en minstens 2 inspirerende foto's (min 1240 x 500 pixels). Een minimum van 2 foto's is verplicht.
- Faciliteiten: de voorzieningen in je toeristisch product.
- Openingsuren (Reca) en Prijzen & openingsuren (Attracties) voor het hele jaar.

De tab '**contactpersonen'** bevat info die niet doorstroomt naar visitlimburg.be. Toch is deze info belangrijk voor ons. Want wie weet is er bij jou een andere contactpersoon voor de facturatie dan voor de marketing?

En dat kan je hier aangeven. Op die manier kunnen we elke vraag stellen aan de juiste persoon.

Is je fiche volledig ingevuld? Vergeet zeker niet onderaan op 'VERZENDEN' te klikken.

Pas als alle verplichte velden zijn ingevuld wordt de knop **groen** en kun je verzenden.

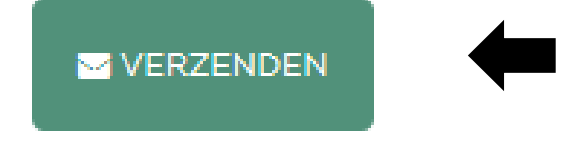

Klaar!

## Vragen?

Neem contact op met Visit Limburg via 011 30 55 00 of info@toerismewerkt.be